## To enable Cookies on your computer please follow the following steps:

Leeds Building Society - Intermediary Services - Microso File Edit View Favorites Tools Help Mail and News ۶ 👍 Back 👻 \$ avorites ſΧ Synchronize... Address 🕘 http://www.leedsbu ers/inde Windows Update ~~~ Login 🔻 🚺 Labels :bs Show Related Links Internet Options... Building Society Online Services | Intermediaries

IE 6

From your Internet Explorer browser window click on Tools, then Internet Options...

Click the privacy Tab, this will look slightly different depending on which version of Internet Explorer you are using. In IE 6 click the Edit button or in IE 7 click the Sites button

**IE 7** 

| Internet Options                                                                                                    | Internet Options                                                                                                    |
|----------------------------------------------------------------------------------------------------|----------------------------------------------------------------------------------------------------|
| General Security Privacy Content Connections Programs Advanced                                                                                                    | General Seculty Privacy Content Connections Programs Advanced                                                                                                    |
| Settings<br>Move the slider to select a privacy setting for the Internet<br>zone.                                                                                                    | Settings Select a setting for the Internet zone. Medium                                                                                                    |
| Hedium     Blocks third-party cookies that do not have a compact     privacy policy     Blocks third-party cookies that use personally identifiable     information without your implicit consent     Restricts first-party cookies that use personally identifiable     information without implicit consent | Blocks third-party cookies that do not have a compact<br>privacy policy     Blocks third-party cookies that save information that can<br>be used to contact you without your explicit consent<br>restricts first-party cookies that save information that<br>can be used to contact you without your implicit consent<br>Sites Import Advanced Default |
| Import Advanced Default                                                                                                    | Pop-up Blocker<br>Prevent most pop-up windows from Settings<br>appearing.                                                                                                    |
| -Web Sites                                                                                                    | Turn on Pop-up Blocker                                                                                                    |
| To override cookie handling for individual Web sites,<br>click the Edit button.                                                                                                    |                                                                                                    |
| OK Cancel Apply                                                                                                    | OK Cancel Apply                                                                                                    |

Add the address **www.leedsbuildingsociety.co.uk** to the address of web site input field. Then click the allow button.

| er Site Privacy Actions                                                                                         |                             | ? ×             |  |
|----------------------------------------------------------------------------------------------------|-----------------------------|-----------------|--|
| - Manage Sites                                                                                                  |                             |                 |  |
| You can specify which Web sites are always or never allowed to use cookies, regardless of their privacy policy. |                             |                 |  |
| Type the exact address of the Web site you want to manage, and then click Allow<br>or Block.                    |                             |                 |  |
| To remove a site from the list of mana<br>and click the Remove button.                                          | iged sites, select the name | of the Web site |  |
| Address of Web site:                                                                                            |                             |                 |  |
| www.leedsbuildingsociety.co.uk                                                                                  |                             | Block           |  |
|                                                                                                    | (                           | Allow           |  |
| Managed Web sites:                                                                                              | `                           |                 |  |
| Domain                                                                                                    | Setting                     | Remove          |  |
|                                                                                                    |                             | Remove All      |  |
|                                                                                                    |                             |                 |  |
|                                                                                                    |                             |                 |  |
|                                                                                                    |                             |                 |  |
|                                                                                                    |                             |                 |  |
|                                                                                                    |                             |                 |  |
|                                                                                                    |                             | OK              |  |

Click the ok button at the bottom right and you should now be able to log into our website.